## Scan to Network Drive with Sharp Multifunction Printer

- 1. Swipe security badge through the card reader when prompted.
- 2. Place the original on the automatic document feeder or the document glass.
- 3. Touch Image Send.
- 4. Touch Scan tab (default).
- 5. Touch Address Entry and select Network Folder.
- 6. Touch User Name and enter your WIN user name (ex. WIN\jdoe1). Use the on-screen keyboard or pullout physical keyboard for data entry.
- Touch **OK** or press Enter.
- 7. Touch **Password** and enter your WIN password. Touch **OK** or press Enter.
- 8. Touch Folder Path and enter the destination server and share (ex. \\server\share). Touch OK or press Enter.
- 9. Touch **Browse** and select the appropriate subfolder. Touch **OK**.
- 10. (Optional) Touch File Format and verify the file settings. Select Encry. to password protect a PDF file. Touch OK.

An encrypted file cannot be recovered if the password is lost.

- 11. Touch OK.
- 12. Touch Address Review to verify the destination(s). Touch OK.
- 13. Press the START key. If you selected to password protect a PDF file you will be prompted to enter the password now. Touch Entry and enter the your file password. Touch OK.
- 14. Press the LOGOUT key.
- 15. The generated file will be named SharpCopier\_SON@jhu.edu\_<Date>\_<Time>.

Unknown macro: 'hideelements-macro'